# MP3ファイルを保存する

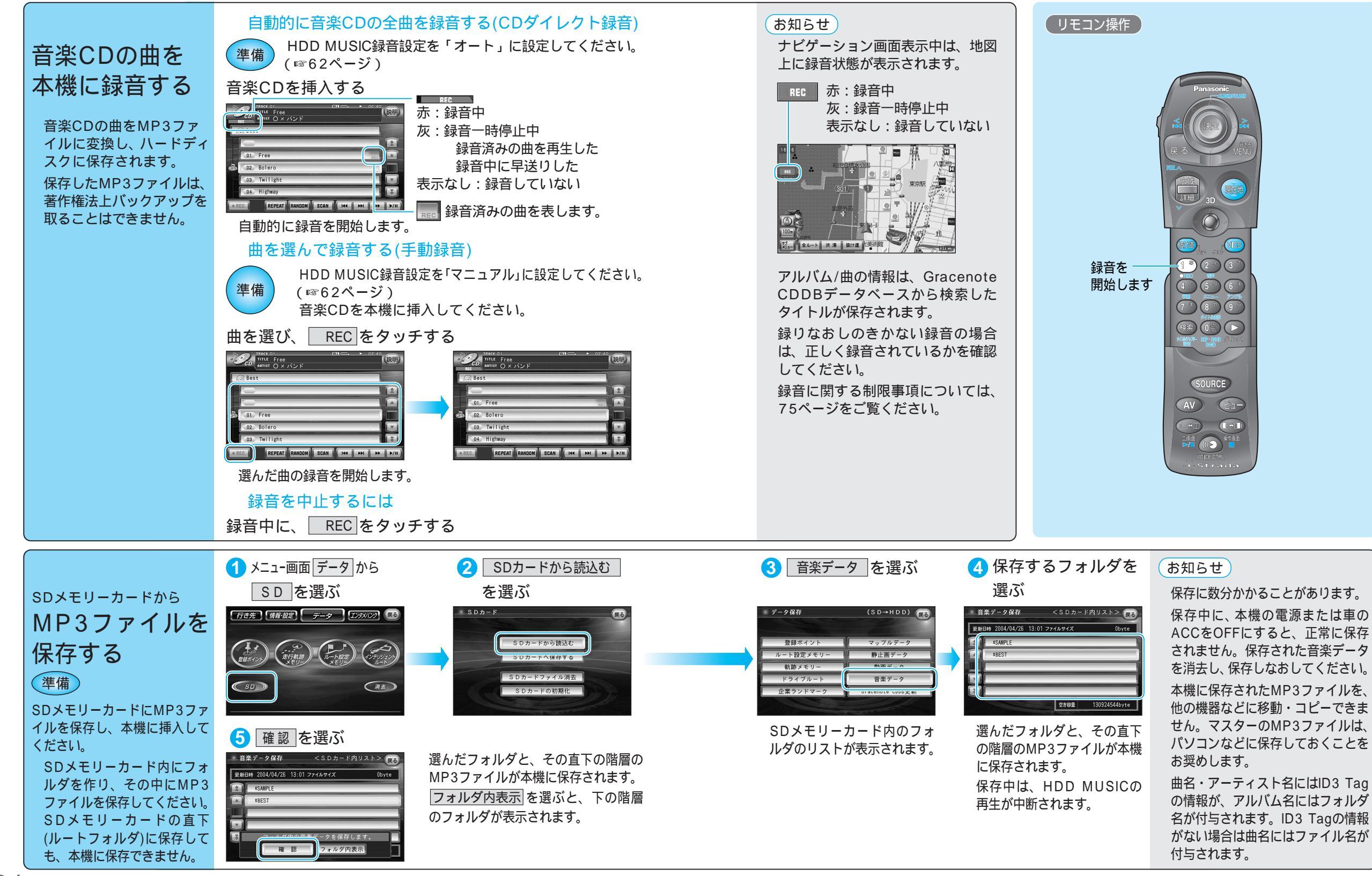

TDD NOW-C MP3ファイルを保存する

25

### HDDのMP3ファイルを再生する

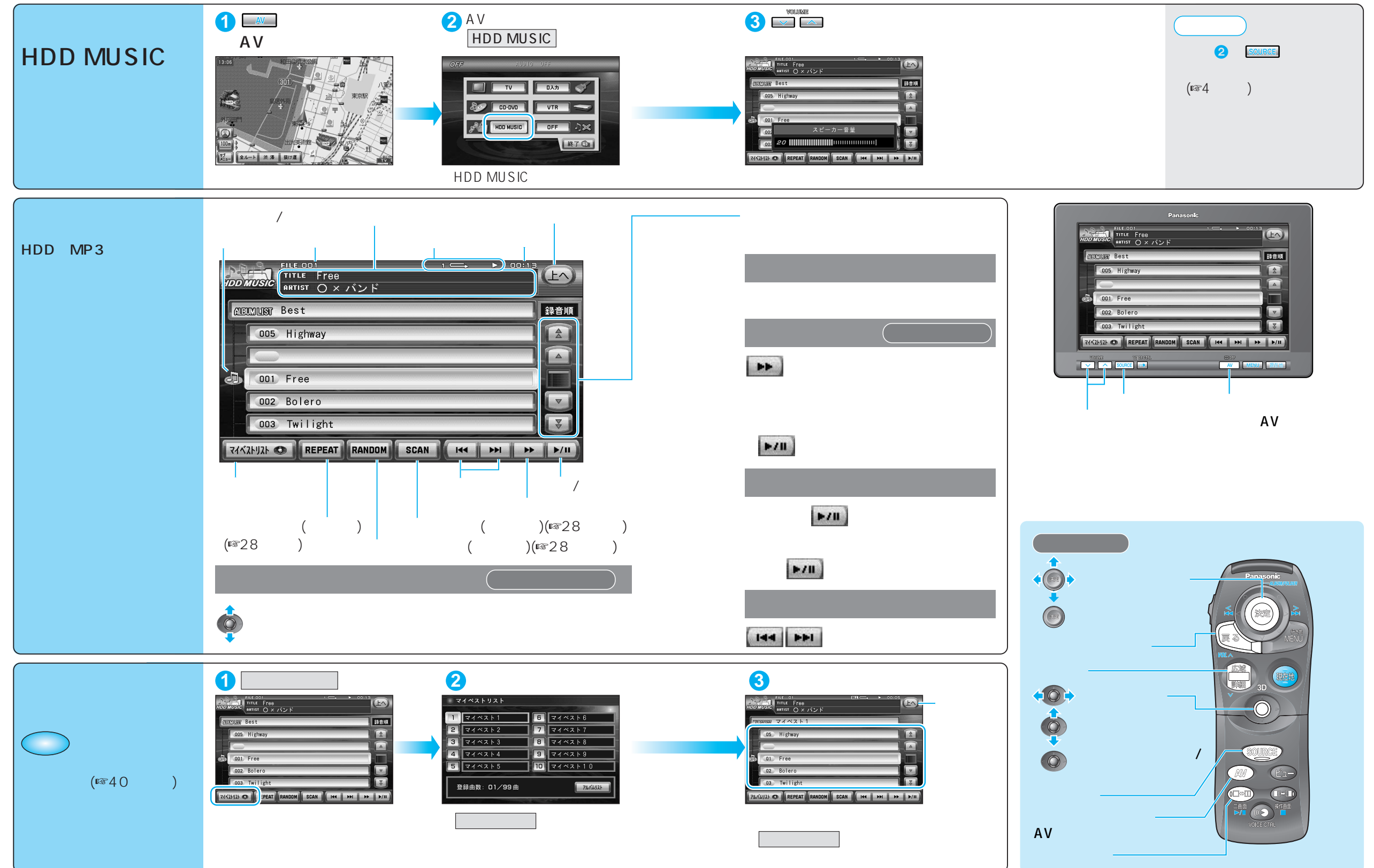

#### HDDのMP3ファイルを再生する

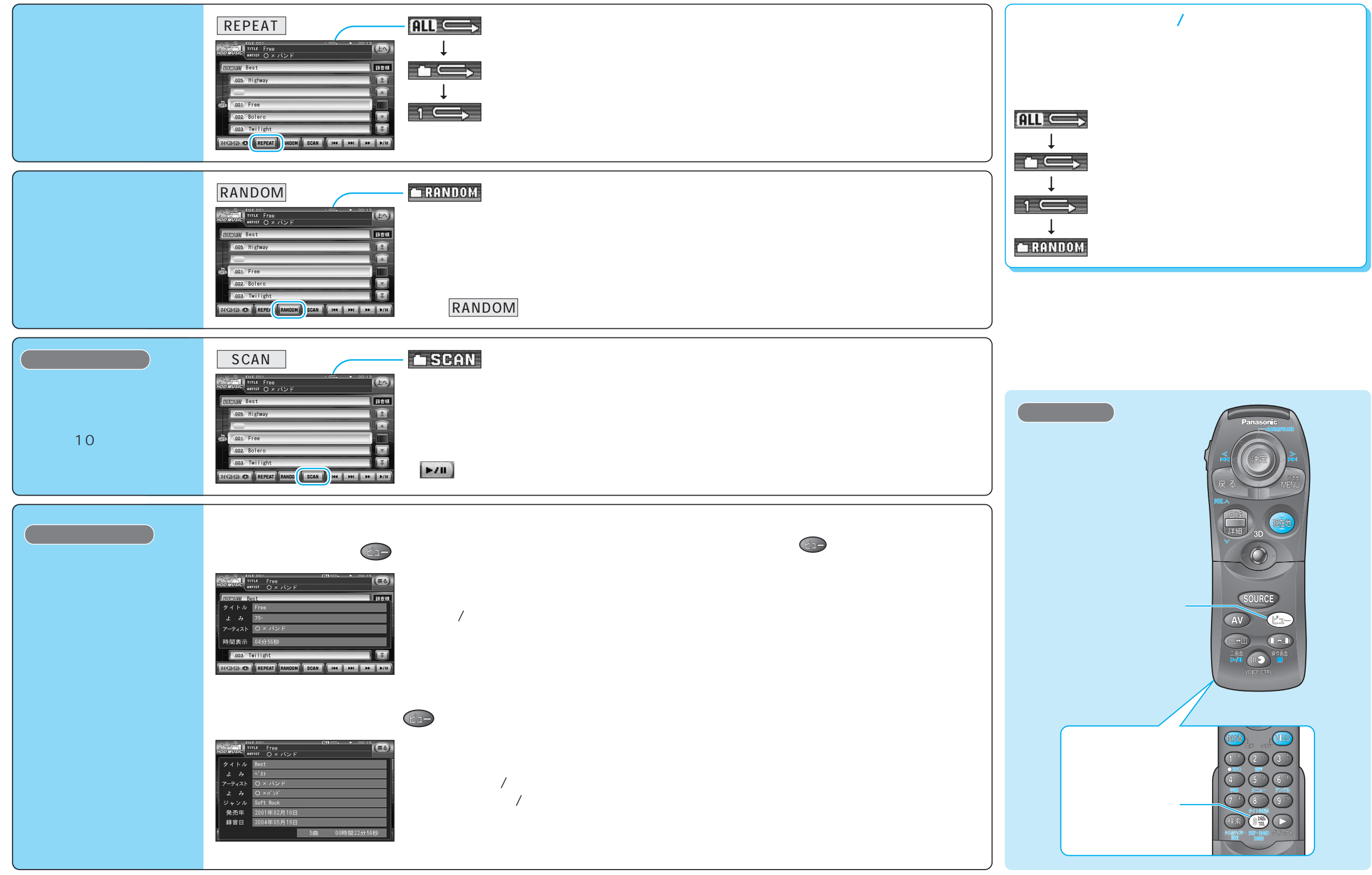

#### HDDのMP3ファイルを再生する

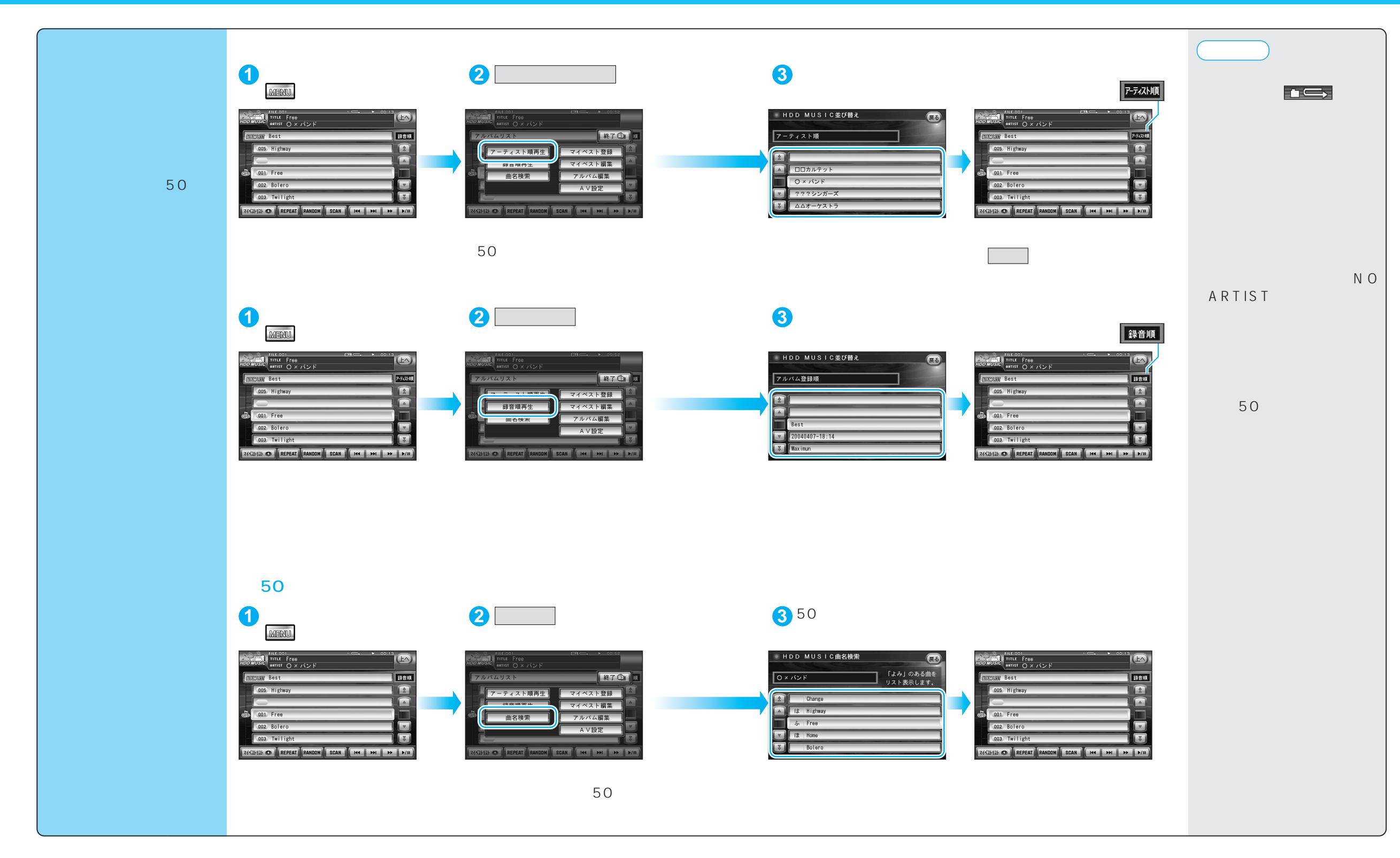

31

HDD

MUS-C

Н

D D

のMP3ファ

イルを再生する

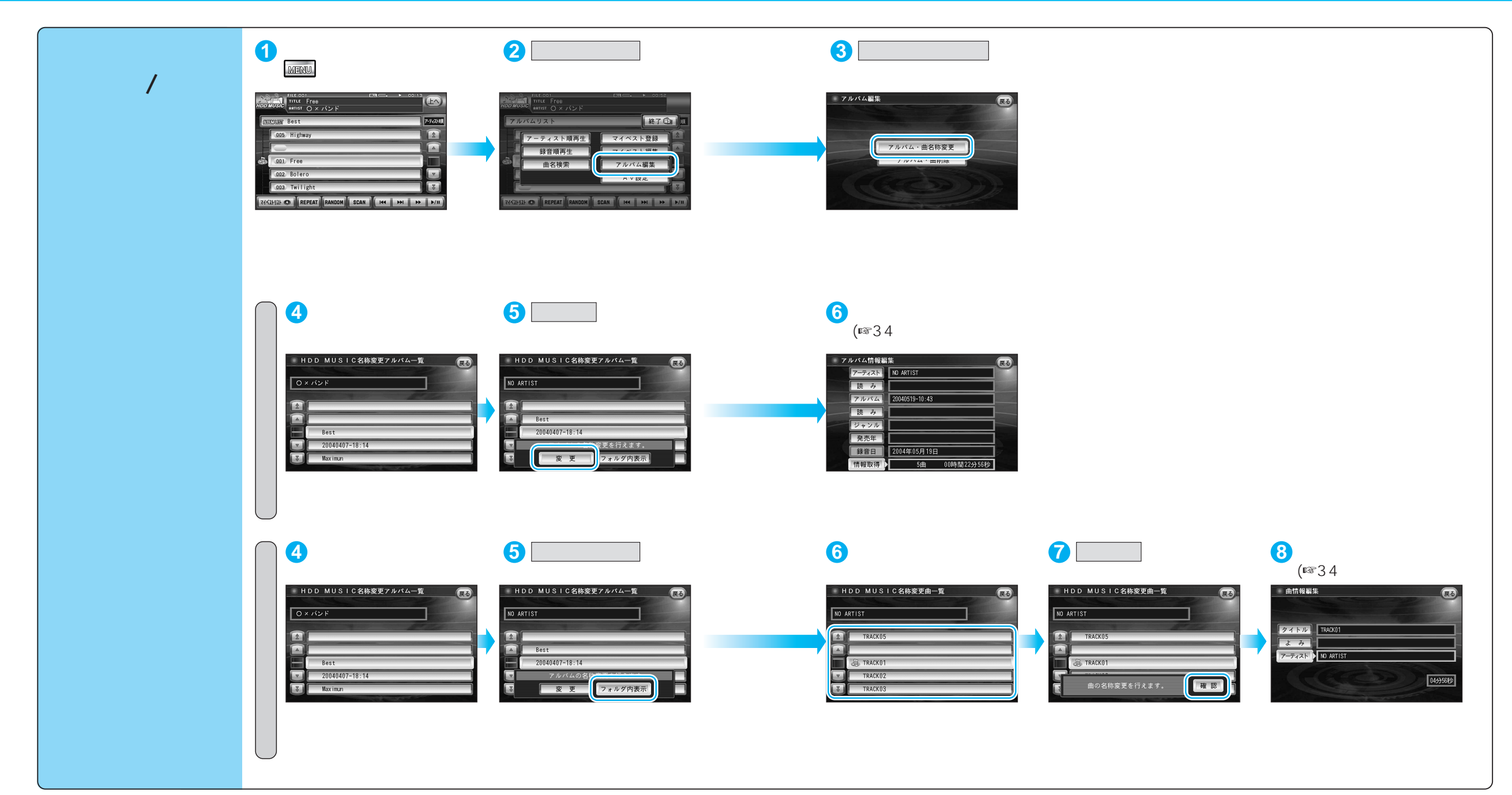

| アルバムの情報を編集する                                                                                                    |    |                                                                                                    | 操作                                                                                                    |                                                                                                    |
|----------------------------------------------------------------------------------------------------|----|----------------------------------------------------------------------------------------------------|----------------------------------------------------------------------------------------------------|----------------------------------------------------------------------------------------------------|
|                                                                                                    |    | アルバム情報編集画面から(☞33ページ)                                                                                                    |                                                                                                    |                                                                                                    |
|                                                                                                    |    | アレベム情報編集       アーテオスト     NO ARTIST       読み     アレルム       アレバム     20040519-10:43       ジャンルレ     ジャンルレ       発売年     2004年05月19日       精幅取得     5曲     00時間22分56秒 | 2 アルバム低級スカ<br>10 AKTIST<br>第7 日 日 5 日 年 ほ 4 日 5 日 第 日<br>1 日 み 5 日 年 ほ 4 日 5 日 第 日<br>1 日 み 5 日 年 5 日 5 5 日 5 5 日 5 5 日 5 5 日 5 5 日 5 5 日 5 5 日 5 5 日 5 5 日 5 5 日 5 日 5                                                                                                    | アルベム情報入力 (G)   00ペンド 第丁   ト ワ ラ ヤ マ ハ ナ タ サ カ ア   ト ワ ラ ヤ マ ハ ナ タ サ カ ア   イ 丁 フ リ ミ ヒ テ ジ 羊 イ   リ フ ル ニ ム フ ヌ ツ ス ク ウ   ・ レ ヌ ヘ キ テ セ ア エ   ・ レ ヌ ヘ キ テ セ ア エ   ト ワ ヨ モ ホ ノ ト ツ ヨ テ   入力200 小 単 |
| アーティスト名を変更する<br>「読み」は、アーティスト順に並べ替<br>えるときに利用します。                                                                                                    | 表示 | アーティストを選ぶ                                                                                                    | アーティスト名を入力する                                                                                                    | 入力終了後、「完了」を選ぶ                                                                                                    |
|                                                                                                    | 読み | 読 み を選ぶ                                                                                                    | アーティスト名の読みを入力する                                                                                                    | 入力終了後、「完了」を選ぶ<br>同名のアーティストの読みがすべて変更されます。<br>「NO ARTIST」には、読みがなは付けられません。                                                                                                    |
| アルバム名を変更する<br>「読み」は、曲名検索時に利用します。                                                                                                    | 表示 | アルバムを選ぶ                                                                                                    | アルバム名を入力する                                                                                                    | 入力終了後、「完了」を選ぶ                                                                                                    |
|                                                                                                    | 読み | 読 み を選ぶ                                                                                                    | アルバム名の読みを入力する                                                                                                    | 入力終了後、「完了」を選ぶ                                                                                                    |
| ジャンルを変更する                                                                                                    |    | ジャンルを選ぶ                                                                                                    | ジャンルを選ぶ                                                                                                    |                                                                                                    |
| 発売年を変更する                                                                                                    |    | 発売年を選ぶ                                                                                                    | 発売年を入力する                                                                                                    |                                                                                                    |
| タイトルの情報を取得する                                                                                                    |    | 情報取得を選ぶ                                                                                                    | アルバム名を選ぶ                                                                                                    |                                                                                                    |
| アルバムに誤った情報が付与されている場合、手動<br>アルバムに情報が付与されていない場合は、パソ<br>CDDBデータベースから情報をダウンロードし、本<br>弊社ダウンロードサイトから、Gracenote CDDB<br>更新データを本機に保存すると、本機の発売以降に<br>を、本機に保存することができます。 |    | かで正しい情報を付与できます。<br>コンのタイトル検索ソフトを使い、Gracenote<br>体機に保存すると、情報を付与できます。<br>3データベースの更新データを配信する予定です。<br>こ発売されたCDから録音したタイトルなどの情報                                            | リストに該当するアルバムがない場合は<br>該当アルバムなしを選ぶ<br>リモコン操作の場合<br>(3Dキー)を押す。                                                                                                    | タイトルの情報をSDメモリーカードに保存し、パソコン<br>のタイトル検索ソフトを使い、情報をダウンロードし、<br>本機に保存してください。(18736ページ)<br>そのあと、左記操作を行ってください。                                                                                         |
| 曲の情報を編集する                                                                                                    |    |                                                                                                    | 操作                                                                                                    |                                                                                                    |
|                                                                                                    |    | 曲情報編集画面から(☞33ページ)                                                                                                    |                                                                                                    |                                                                                                    |
| マイベスト(☞40ページ)に登録された曲の<br>情報を変更した場合は、マイベストの情報<br>も変わります。                                                                                                    |    | 田田 16 年本<br>(アイトル)<br>ま み<br>アーティストト 10 ARTIST<br>(19958月)                                                                                                    | 2<br>IRACKI<br>IRACKI<br>IRA |                                                                                                    |
| 曲名を変更する                                                                                                    | 表示 | タイトルを選ぶ                                                                                                    | タイトルを入力する                                                                                                    | 入力終了後、完了を選ぶ                                                                                                    |
|                                                                                                    | 読み | よみを選ぶ                                                                                                    | タイトルの読みを入力する                                                                                                    | 入力終了後、完了を選ぶ                                                                                                    |
| アーティスト名を変更する                                                                                                    |    | アーティストを選ぶ                                                                                                    | アーティスト名を入力する                                                                                                    | 入力終了後、完了を選ぶ                                                                                                    |

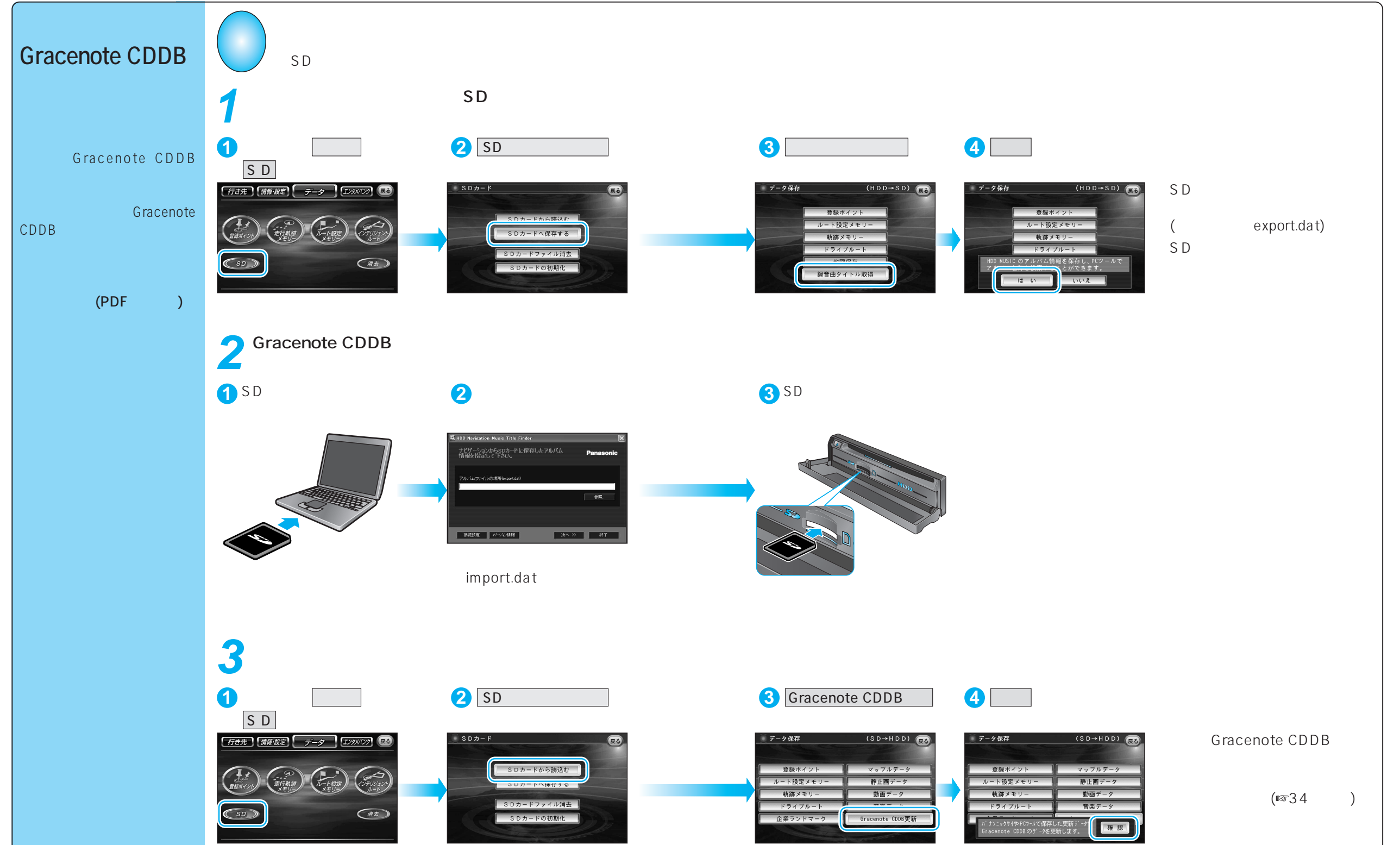

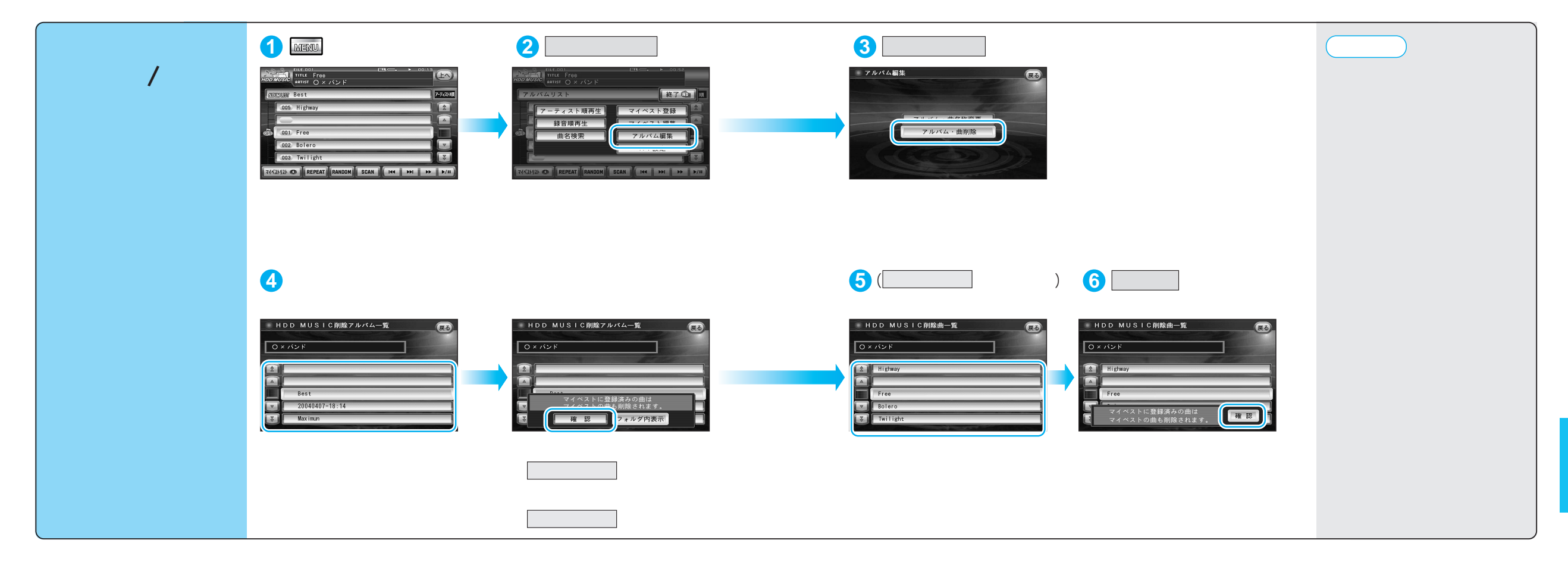

# マイベストを編集する

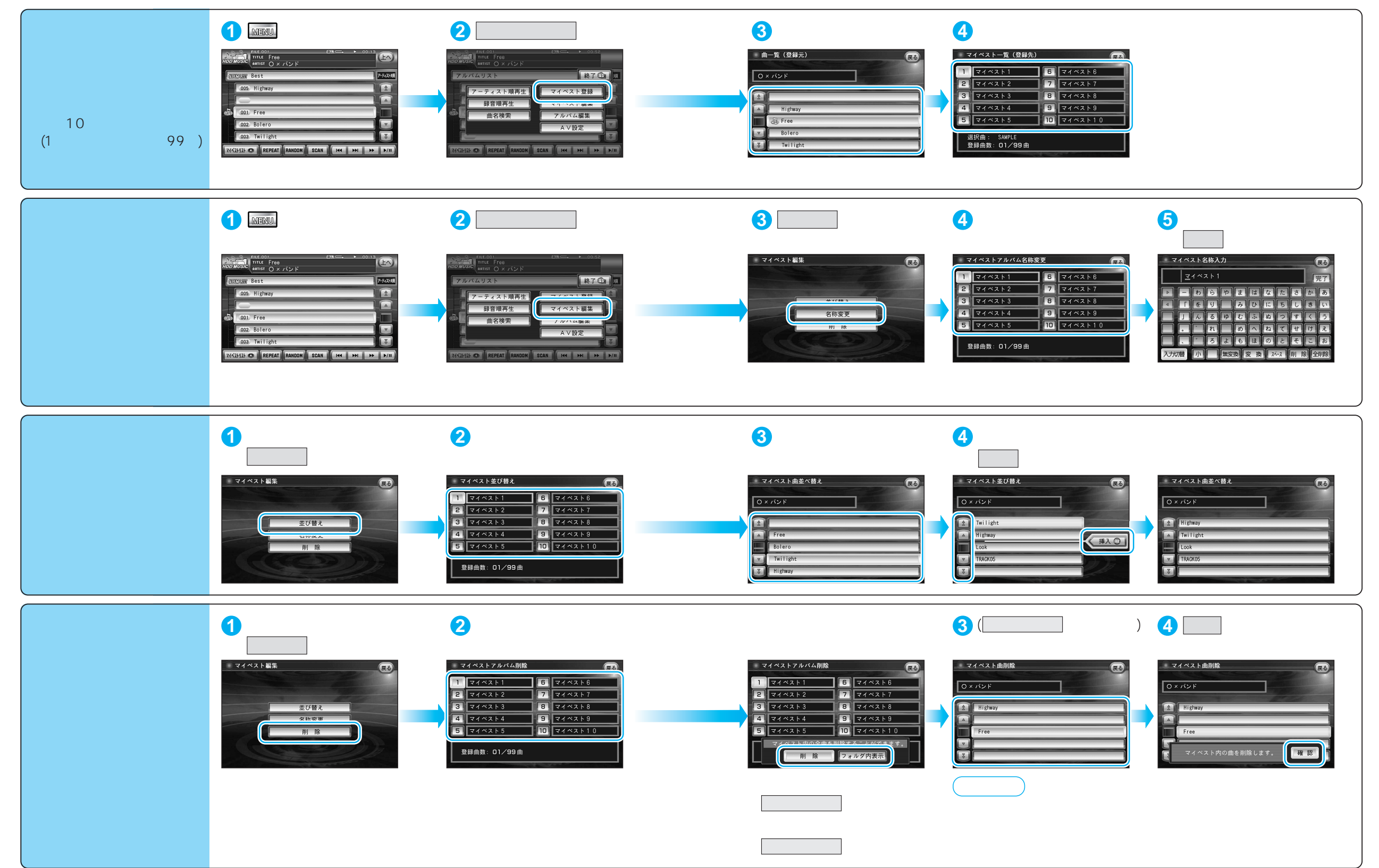